## Installing the DOD Root Certificates

| Acc | luire | the | Root | Certificates |
|-----|-------|-----|------|--------------|
|     |       |     |      |              |

**1** There should be three files supplied:

dodeca.p7b dodroot.p7b dodroot\_CA2.p7b

Save the files on your machine, noting the path to the files.

| Ins | Installing the DOD Root Certificates in Windows XP and Windows 2000                                                 |                                                                                                    |  |  |  |  |  |
|-----|----------------------------------------------------------------------------------------------------|----------------------------------------------------------------------------------------------------|--|--|--|--|--|
|     | You will need to complete the following steps for each of the files listed above.                                   |                                                                                                    |  |  |  |  |  |
| 2   | In Windows Explorer, navigate to the folder where the files exist.                                                  |                                                                                                    |  |  |  |  |  |
| 3   | Right click on the certificate file to be installed into the machine. From the                                      |                                                                                                    |  |  |  |  |  |
|     | menu, select Install Certificate.                                                                                   |                                                                                                    |  |  |  |  |  |
| 4   | The Certificate Import Wizard<br>screen should appear. Click<br>on the <b>Next</b> button to<br>continue.           | Certificate Import Wizard         Welcome to the Certificate Import         Wizard         This wizard helps you copy certificates, certificate trust issued by a certification subforthy, is certificate strust, and certificate strust issued by a certification subforthy, is used to protect data or to establish secure network confirmations. A certificate store is the system area where certificates are lept.         To continue, dick Next.                                           |  |  |  |  |  |
| 5   | In the <b>Certificate Store</b><br>screen of the Certificate<br>Import Wizard, click on <b>Next</b><br>to continue. | Certificate Import Wizard         Certificate Store         Certificate stores are system areas where certificates are kept.         Windows can automatically select a certificate store, or you can specify a location for <ul> <li>Automatically select the certificate store based on the type of certificate</li> <li>Place all certificates in the following store</li> <li>Certificate store:</li> <li>Browse</li> <li>Rowse</li> <li>Cancel</li> <li>Next &gt;</li> <li>Cancel</li> </ul> |  |  |  |  |  |

| 6 | In the <b>Completing the</b><br><b>Certificate Import</b> screen of<br>the Certificate Import Wizard,<br>Click on <b>Finish</b> to continue.               | Certificate Import Wizard                                                                                                    |
|---|----------------------------------------------------------------------------------------------------|----------------------------------------------------------------------------------------------------|
| 7 | A security warning may<br>appear asking if you want to<br>install the certificate. Click on<br><b>Yes</b> to continue.                                     | Concel      Concel      C |
| 8 | A small dialog box will appear<br>indicating that the Certificate<br>Import was successful. Click<br>on OK to complete the<br>certificate install process. | Certificate Import Wizard 🔀<br>The import was successful.                                                                                                    |